| 1-1 X-                                                                                                    | ルアドレスの<br>ルアドレス設定画                                                                                                    | <b>設定</b><br>面を開く                                                                                                    |                                                    |                                                  |                                                      |                                                                                                    | さ初 れめてご                                                           |
|----------------------------------------------------------------------------------------------------|----------------------------------------------------------------------------------------------------|----------------------------------------------------------------------------------------------------|----------------------------------------------------|--------------------------------------------------|------------------------------------------------------|----------------------------------------------------------------------------------------------------|-------------------------------------------------------------------|
| 商品・サービス -                                                                                                    |                                                                                                    |                                                                                                    |                                                    |                                                  | 2 411-7                                              |                                                                                                    | へ用                                                                |
| <ul> <li>… トッブページ</li> <li>▼ 口座情報照会</li> </ul>                                                                                                    | メール設定<br>メールアドレス登録状況およびメール*                                                                                                    | ナービス受信設定は以下のとおりて                                                                                                    |                                                    |                                                  |                                                      |                                                                                                    |                                                                   |
| ▼ 振込/振替                                                                                                    | 登録内容を変更する場合は、該当する                                                                                                    | ボタンをクリックしてください。                                                                                                    |                                                    |                                                  |                                                      |                                                                                                    | T                                                                 |
| <ul> <li>▼ 総合振込</li> <li>▼ 給与/賞与振込</li> </ul>                                                                                                    | #メールアドレス登録状況<br>メールアドレスは3つまで登録すること                                                                                                    | ができます。登録内容を変更するカ                                                                                                    | 易合は、該当する手続き                                        | きボタンをクリックし1                                      | てください。                                               |                                                                                                    | ン                                                                 |
| ▼ 地方税納入                                                                                                    | アドレス種別                                                                                                    | メールアドレス                                                                                                    | メール形式                                              | 登録状》<br>2013                                     | と手続き                                                 |                                                                                                    | 問残<br>細高                                                          |
|                                                                                                    | メールアドレス2 sed                                                                                                    | cond@)000000000.co.jp                                                                                                    | パソコン等                                              | 登録済                                              | 変更変更                                                 | ①[管理者機能]をクリック                                                                                                    | の入<br>確出<br>認全                                                    |
| <ul> <li>▼ ファイル伝送照会</li> </ul>                                                                                                    |                                                                                                    |                                                                                                    |                                                    | (1912)                                           | 前除<br>停止解除                                           | ② [メール設定] をクリック                                                                                                    | 振                                                                 |
| ▼ 外部ファイル送受信                                                                                                    | メールアドレス3 -                                                                                                    |                                                                                                    | -                                                  | 未登録                                              | 3 3                                                  | ③ [登録]をクリック                                                                                                    | 2<br>/                                                            |
| <ul> <li>▼ 税金/各種料金払业</li> <li>▼ 外国送金</li> </ul>                                                                                                    |                                                                                                    |                                                                                                    |                                                    |                                                  |                                                      |                                                                                                    | 振                                                                 |
| ▼ 輸入信用状                                                                                                    | #メールサービス受信設定                                                                                                    |                                                                                                    |                                                    |                                                  |                                                      |                                                                                                    | - **                                                              |
| <ul> <li>▼ 電子交付帳票</li> <li>▼ 電子証明書</li> </ul>                                                                                                    | 現在のメールサービス受信設定して、 設定変更                                                                                                    | 以下の通りです。設定を変更する                                                                                                    | 券合は、以下よりお手続                                        | たさくたさい。                                          |                                                      | <br>  「メールサービス受信設定」を変更す                                                                                               | 合振                                                                |
| ▲ 管理者機能                                                                                                    | 配信メールカテゴリ<br>大切なお知らせ 大切                                                                                                    | 内容なお知らせ                                                                                                    | 代表メールアドレス受信                                        | ス メールアドレス<br>受信                                  | 2 メールアドレス3                                           | る場合は[設定変更]をクリック                                                                                                    | 》<br>这                                                            |
| 契約法人情報照会<br>利用者情報登録                                                                                                    | セキュリティ関連のお知ら セキ                                                                                                    | ュリティ関連の設定変更のお知ら                                                                                                    | <ul><li>(変更不可)</li><li>受信</li><li>(変更不可)</li></ul> | 受信                                               |                                                      | ■ P103「3.メールサービス受信<br>設定」へ                                                                                            | 賞給                                                                |
| 利用者照会/変更/                                                                                                    | <ul> <li></li></ul>                                                                                                    | 手続きに関するお知らせ<br>金関連取引のお知らせ                                                                                                    | 受信                                                 | 受信                                               |                                                      |                                                                                                    | \                                                                 |
| 操作履歴照会                                                                                                    | 振込振替取引のお知らせ 振込                                                                                                    | 振替関連取引のお知らせ                                                                                                    | 受信<br>(変更不可)                                       | 受信                                               |                                                      |                                                                                                    | 这/                                                                |
|                                                                                                    |                                                                                                    |                                                                                                    | 文18                                                | 文目目                                              |                                                      |                                                                                                    | 預金                                                                |
| 1-2. X-                                                                                                    | ルアトレスを入力                                                                                                    | 90                                                                                                    |                                                    |                                                  |                                                      |                                                                                                    | 上上                                                                |
| メール設定<br>メールアドレス登録                                                                                                    | 禄─入力                                                                                                    |                                                                                                    |                                                    | ? ヘルプ                                            |                                                      |                                                                                                    | R<br>R                                                            |
| 入力 確認 完了                                                                                                    |                                                                                                    |                                                                                                    |                                                    |                                                  | ④ メ·                                                 | ールアドレスを入力                                                                                                    | I I N                                                             |
| 登録するメールアドレスをフ                                                                                                    | 、力してください。<br>                                                                                                    |                                                                                                    |                                                    |                                                  | (確                                                   | 認用)に同じものを入力                                                                                                    | E<br>T                                                            |
| 登録先<br>メールアドレス                                                                                                    | メールアドレス3<br>必須 Xxx@xxx.co.jp                                                                                                    | 〈半角英数〉                                                                                                    | 4                                                  |                                                  | <u>م</u> ۲++                                         |                                                                                                    | 民地                                                                |
| メールアドレス(確認用)                                                                                                    |                                                                                                    | (半角英数)                                                                                                    |                                                    |                                                  | ⑤ 【催                                                 | 認」をクリック                                                                                                    | │ 税方<br>│ 従税                                                      |
| ※ドッイ」指定受信を設定                                                                                                    | アレンサンサー<br>アレス場合は kagingo inドメインを許可してく                                                                                                    | ださい。                                                                                                    |                                                    |                                                  |                                                      |                                                                                                    |                                                                   |
| MINI 218 JEACIS CAXAEC                                                                                                    | C1-2-3 E16( (G81100)(P1 )-10 E1-10 C                                                                                                    |                                                                                                    |                                                    |                                                  |                                                      |                                                                                                    | 約へ<br>  入住                                                        |
|                                                                                                    |                                                                                                    | 6                                                                                                    |                                                    |                                                  |                                                      |                                                                                                    | 約<br>入住<br>送外<br>部                                                |
| 《原る<br>1-3. 内容<br>メール設定                                                                                                    | <sup>確認</sup><br>客を確認する                                                                                                    | 5                                                                                                    |                                                    |                                                  |                                                      |                                                                                                    | <ul><li>納入</li><li>送 労部ファイ</li></ul>                              |
| (<戻る) 1-3、内容 メール形にス登録ー確認 スカン 服約(原子)                                                                                                    | <sup>確認</sup><br>客を確認する                                                                                                    | <b>5</b>                                                                                                    |                                                    |                                                  |                                                      |                                                                                                    | 約入<br>送 労部ファイル                                                    |
|                                                                                                    | 確認<br>客を確認する<br>8<br>い7FL23                                                                                                    | 2 .%7                                                                                                    | 6                                                  | ) [ソフト                                           | -ウェアキ<br>パフロー!!                                      | ニーボード]をクリック                                                                                                    | 耐入 送 受 信 /データ                                                     |
| ( 、 戻る     ( 、 戻る     ( 、 長る     ( 、 長る     ( 、                                                                                                    | 確認<br>客を確認する<br>8<br>はバレスタ<br>エン海                                                                                                    | <b>5</b>                                                                                                    | 6                                                  | ) [ソフト<br>取引/                                    | ヽウェアキ<br>パスワード                                       | ーボード]をクリック<br><sup>※</sup> を入力                                                                                        | 約入送受信 // データ藤岡会長                                                  |
| メール設定           メール設定           メールアドレス登録ー催品           メールアドレス登録ー催品           メールアドレス登録ー催品           メールアドレス登録ー催品           メールアドレス登録ー           マール市場           メールアドレス           マール市場           メールアドレス           マール市場           マール市場                                                                                                    | 確認<br>客を確認する<br>8<br>3、<br>レアドレス3<br>axxxxxxxxxxxxxxxxxxxxxxxxxxxxxxxxxxxx                                                                                                    | 5                                                                                                    | 6                                                  | ) [ソフト<br>取引/<br>) インタ                           | ・ウェアキ<br>パスワード<br>ーネット                               | ーボード]をクリック<br>を入力<br>バンキング確認番号                                                                                        | 刺入送受信 /データ修正 料(住)外部ファイルデータ修正 料                                    |
| ベートウォルションロシスト           イー・小学生           メールマドレス登録ー確:           メールアドレス登録ー確:           メールアドレス登録ー確:           メールアドレス登録ー確:           メールアドレス登録ーでは、           メールアドレス登録ーでは、           メールアドレス登録ーでは、           メールアドレス登録ーでは、           メールアドレス登録ーでは、           メールアドレス登録ーでは、           メールアドレス登録ーでは、           メールアドレス 登録・           メールアドレス           メールアドレス           メールアドレス           メールアドレス           メールアドレス           メールアドレス           メールアドレス           メールボボ           メールボボ           メールボ           メールボ <td< td=""><td>確認<br/>確認<br/>客を確認する<br/>g<br/>&amp;、<br/>レアドレス3<br/>エン等<br/>アーイ ウェオ ロアクシンプー<br/>メーズ ウェオ アククシンプー<br/>メーズ フィオ フィオ アクシンプー<br/>メーズ アクシンプー<br/>メーズ アクシンプー</td><td>€ 107<br/>2 107<br/></td><td>6<br/>7</td><td>) [ソフト<br/>取引/<br/>) インタ<br/>を入力</td><td>〜ウェアキ<br/>パスワード<br/>ーネット,<br/>≫【管理</td><td>ーボード]をクリック<br/>を入力<br/>バンキング確認番号<br/>埋者専用カード裏面】</td><td><b>耐入 送 受 信 /データ修正 料金/</b>(住 外部ファイル データ家庭送信 税金/</td></td<>                                                                                                    | 確認<br>確認<br>客を確認する<br>g<br>&、<br>レアドレス3<br>エン等<br>アーイ ウェオ ロアクシンプー<br>メーズ ウェオ アククシンプー<br>メーズ フィオ フィオ アクシンプー<br>メーズ アクシンプー<br>メーズ アクシンプー                                                                                                    | € 107<br>2 107<br>                                                                                                    | 6<br>7                                             | ) [ソフト<br>取引/<br>) インタ<br>を入力                    | 〜ウェアキ<br>パスワード<br>ーネット,<br>≫【管理                      | ーボード]をクリック<br>を入力<br>バンキング確認番号<br>埋者専用カード裏面】                                                                          | <b>耐入 送 受 信 /データ修正 料金/</b> (住 外部ファイル データ家庭送信 税金/                  |
|                                                                                                    | 確認<br>電認<br>電認する<br>8<br>3.5<br>1775-274-ぼ-ド<br>でのかった。<br>1775-274-ぼード<br>でのかった。<br>1775-274-ぼード<br>マックシュアキー<br>メート<br>マックシュアキー<br>メート<br>マックシュアキー<br>マックシュアキー<br>マックシュアキー<br>マックシュアキー<br>マックシュアキー<br>マックシュアキー<br>マックシュアキー<br>マックシュアキー<br>マックシュアキー<br>マックシュアキー<br>マックショアト<br>マックショアト<br>マック<br>マック<br>マック<br>マックショアト<br>マック<br>マック<br>マック<br>マック<br>マック<br>マック<br>マック<br>マック                                                                                                    | 5 ・・・・・・・・・・・・・・・・・・・・・・・・・・・・・・・・・・                                                                                                    | 6<br>7<br>8                                        | ) [ソフト<br>取引/<br>) インタ<br>を入力<br>) [実行]          | -ウェアキ<br>パスワード<br>ーネット,<br>≫【管理<br>をクリッ              | ーボード]をクリック<br>を入力<br>バンキング確認番号<br>埋者専用カード裏面】                                                                          | <b>耐入 送 受 信 /データ修正 料 金 払 込</b> (住 外部ファイル データ承認密定 1)税金/各種          |
| (く戻る)       1-3、内容       メールざに入登録-確認       メールアドレス登録-確認       メールアドレス登録・確認       メールアドレス登録・ない       メールアドレス登録・ない       メールアドレス登録・ない       メールアドレス登録・ない       メールアドレス登録・ない       メールアドレス登録・       () (スワード)       () (スワード)                                                                                                    | 確認<br>電認<br>客を確認する<br>8<br>34%<br>いアドレス3<br>xxx cop<br>エン学<br>マーク<br>マク・マイク<br>マク・マク・マーク<br>メータ<br>マク・クラ・クラ・クラ・クラ・クラ・クラ・クラ・クラ・クラ・クラ・クラ・クラ・クラ                                                                                                    | 5 ・・・・・・・・・・・・・・・・・・・・・・・・・・・・・・・・・・                                                                                                    | 6<br>7<br>8                                        | )<br>[ソフト<br>取引/<br>)<br>インタ<br>を入力<br>)<br>(実行] | -ウェアキ<br>パスワード<br>ーネット,<br>≫【管<br>をクリッ               | ーボード]をクリック<br>を入力<br>バンキング確認番号<br>埋者専用カード裏面】                                                                          | <b>耐入 送 受 信 /データ修正 料 金 払 込</b> (住 外部ファイル データ承認会信 税 金 / 各種         |
| (< 戻る)                                                                                                    | 確認<br>客を確認する<br>g<br>& 、<br>L/FU23<br>xxxcopp<br>xx#<br>Xx (x)<br>xxxcop<br>xxx (x)<br>xxx (x)<br>xxx | (5)     (2)     (2)     (2)     (2)     (2)     (2)     (2)     (2)     (2)     (2)     (2)     (2)     (2)     (2)     (2)     (2)     (2)     (2)     (2)     (2)     (2)     (2)     (2)     (2)     (2)     (2)     (2)     (2)     (2)     (2)     (2)     (2)     (2)     (2)     (2)     (2)     (2)     (2)     (2)     (2)     (2)     (2)     (2)     (2)     (2)     (2)     (2)     (2)     (2)     (2)     (2)     (2)     (2)     (2)     (2)     (2)     (2)     (2)     (2)     (2)     (2)     (2)     (2)     (2)     (2)     (2)     (2)     (2)     (2)     (2)     (2)     (2)     (2)     (2)     (2)     (2)     (2)     (2)     (2)     (2)     (2)     (2)     (2)     (2)     (2)     (2)     (2)     (2)     (2)     (2)     (2)     (2)     (2)     (2)     (2)     (2)     (2)     (2)     (2)     (2)     (2)     (2)     (2)     (2)     (2)     (2)     (2)     (2)     (2)     (2)     (2)     (2)     (2)     (2)     (2)     (2)     (2)     (2)     (2)     (2)     (2)     (2)     (2)     (2)     (2)     (2)     (2)     (2)     (2)     (2)     (2)     (2)     (2)     (2)     (2)     (2)     (2)     (2)     (2)     (2)     (2)     (2)     (2)     (2)     (2)     (2)     (2)     (2)     (2)     (2)     (2)     (2)     (2)     (2)     (2)     (2)     (2)     (2)     (2)     (2)     (2)     (2)     (2)     (2)     (2)     (2)     (2)     (2)     (2)     (2)     (2)     (2)     (2)     (2)     (2)     (2)     (2)     (2)     (2)     (2)     (2)     (2)     (2)     (2)     (2)     (2)     (2)     (2)     (2)     (2)     (2)     (2)     (2)     (2)     (2)     (2)     (2)     (2)     (2)     (2)     (2)     (2)     (2)     (2)     (2)     (2)     (2)     (2)     (2)     (2)     (2)     (2)     (2)     (2)     (2)     (2)     (2)     (2)     (2)     (2)     (2)     (2)     (2)     (2)     (2)     (2)     (2)     (2)     (2)     (2)     (2)     (2)     (2)     (2)     (2)     (2)     (2)     (2)     (2)     (2)     (2)     (2)     (2)     (2)     (2)     (2)     (2)     (2)     (2)     (2)     (2)     (2)     (2)     (2) | 6<br>7<br>8                                        | ) [ソフト<br>取引/<br>) インタ<br>を入力<br>) [実行]          | ・ウェアキ<br>パスワード<br>ーネット,<br>≫【管<br>をクリッ               | ーボード]をクリック<br>を入力<br>バンキング確認番号<br>埋者専用カード裏面】                                                                          | 利入送受に信/データ修正料金払込電子証明(住外部ファイルデータ修正料金払込電子証明)                        |
| (< 戻る)                                                                                                    | 確認<br>客を確認する<br>g<br>&、<br>レアドレ23<br>xxxcop<br>レオ<br>マンクシェイ<br>マンクシェイ<br>メンクロント<br>来行<br>8<br>次<br>た<br>テ<br>テ<br>テ<br>ア                                                                                                    |                                                                                                    | 6<br>7<br>8                                        | ) [ソフト<br>取引/<br>) インタ<br>を入力<br>) [実行]          | 〜ウェアキ<br>パスワード<br>ーネット,<br>≫【管理<br>をクリッ              | ボード]をクリック<br>を入力<br>パンキング確認番号<br>埋者専用カード裏面】<br>ク                                                                      | 剥入送受、信、ノデータ修正料、金払込。 電子証明書                                         |
| (<)                                                                                                    | 確認<br>客を確認する<br>g<br>&、<br>いアドレ23<br>こののゆ<br>上/等<br>アノ・クランズトーボード<br>マノア・クストー<br>、<br>、<br>、<br>、<br>、<br>、<br>、<br>、<br>、<br>、<br>、<br>、<br>、                                                                                                    | ری کی المحالی کی المحالی کی کی کی کی کی کی کی کی کی کی کی کی کی                                                                                                    | 6<br>7<br>8                                        | ) [ソフト<br>取引/<br>) インタ<br>を入力<br>) [実行]          | -ウェアキ<br>ペスワード<br>ーネット/<br>≫【管理<br>をクリッ              | ・ ボード]をクリック<br>を入力<br>パンキング確認番号<br>理者専用カード裏面】<br>ク<br>登録完了!                                                           | 剥入送 受信 /データ修正料金払込 電子証明書 メーク体部ファイルデータ感激発信 税金 / 各種 マード              |
| マール設定         メールアドレス登録ー確認         メールアドレス登録ー確認         メールアドレス登録ー確認         メールアドレス登録ー確認         メールアドレス登録ーで         シールアドレス登録ーで         シールアドレス登録ーで         シールアドレス登録ーで         シールアドレス登録ーで         シールアドレス登録ーで         マールの内容のにて、登録いた         メールルが高かは、いたろされ                                                                                                    | 確認                                                                                                    | <ul> <li>・・・・・・・・・・・・・・・・・・・・・・・・・・・・・・・・・・・・</li></ul>                                                                                                    | 6<br>7<br>8                                        | ) [ソフト<br>取引/<br>) インタ<br>を入力<br>) [実行]          | - ウェアキ<br>パスワード<br>ーネット<br>をクリッ<br>管却<br>- 2<br>をクリッ | - ボード]をクリック<br>を入力<br>バンキング確認番号<br>里者専用カード裏面】<br>ク<br>登録完了!<br>ヨメールアドレスは削除できません<br>の取引結果をお知らせする代表アド                   | 剥入送受信 /データ修正料金払込 電子証明書 アドレス(住外部ファイルデータ修正料金払込 電子証明書 アドレス           |
| (<)                                                                                                    | 確認                                                                                                    | <ul> <li>・・・・・・・・・・・・・・・・・・・・・・・・・・・・・・・・・・・・</li></ul>                                                                                                    | 6<br>7<br>8<br>Устащи, н. усси, стат               | ) [ソフト<br>取引/<br>) インタ<br>を入力<br>) [実行]<br>で。    | - ウェアキト<br>マスワート<br>ネッ【管<br>をクリッ<br>管理客<br>レスに<br>に  | ・-ボード]をクリック<br>を入力<br>バンキング確認番号<br>理者専用カード裏面】<br>ク<br>登録完了!<br>周メールアドレスは削除できません<br>の取引結果をお知らせする代表アド<br>なる為、必ず受信してください | 剥入送受信 /データ修正料金払込 電子証明書 アドレス 変(住外部ファイルデータ修正料金払込 電子証明書 アドレス 変       |
| メール等定         メール等定           メール等定         メールアドレス登録ー確:           メールアドレス登録ー確:         メールアドレス登録ー確:           メールアドレス登録ー確:         メールアドレス登録ーでは、           メールアドレス登録ーでは、         メールアドレス登録           メールアドレス登録         1           ・パスワードカ         1           ・パスワードカ         1           ・パスワードカ         1           ・パスワードカ         1           ・パスワードカ         1           ・パスワードカ         1           ・パスワードカ         1           ・パスワードカ         1           ・パスワードカ         1           ・パスワード         1           ・パスワード         1           ・パスワード         1           ・パスワード         1           ・パスワード         2           ・パスワード         2           ・パスワード         2           ・パスワード         2           ・パスワード         2           ・パスワー         1           ・         2           ・         2           ・         2           ・         2           ・         2           ・         1           ・         2 <t< td=""><td>確認</td><td>(5) (2) パワ (2) パワ (3) パワ (3) パワ (4) パワ (5) パワ (5) パワ</td><td>С<br/>7<br/>8<br/>Халяц, ч. іс. і. і. ў</td><td>) [ソフト<br/>取引/<br/>)インタ<br/>を入力<br/>) [実行]<br/>・<br/>・</td><td>- ウェアキド<br/>マワード<br/>ー ネッ【管<br/>をクリッ<br/>管理客者<br/>レスに</td><td>・-ボード]をクリック<br/>を入力<br/>パンキング確認番号<br/>理者専用カード裏面】<br/>ク<br/>登録完了!<br/>周メールアドレスは削除できません<br/>の取引結果をお知らせする代表アド<br/>なる為、必ず受信してください</td><td>剥入送受信 /データ修正料金払込 電子証明書 メール パスワ・(住外部ファイルデータ)藤正料金払込 電子証明書 メートル パスワ・</td></t<> | 確認                                                                                                    | (5) (2) パワ (2) パワ (3) パワ (3) パワ (4) パワ (5) パワ (5) パワ                                                                                                    | С<br>7<br>8<br>Халяц, ч. іс. і. і. ў               | ) [ソフト<br>取引/<br>)インタ<br>を入力<br>) [実行]<br>・<br>・ | - ウェアキド<br>マワード<br>ー ネッ【管<br>をクリッ<br>管理客者<br>レスに     | ・-ボード]をクリック<br>を入力<br>パンキング確認番号<br>理者専用カード裏面】<br>ク<br>登録完了!<br>周メールアドレスは削除できません<br>の取引結果をお知らせする代表アド<br>なる為、必ず受信してください | 剥入送受信 /データ修正料金払込 電子証明書 メール パスワ・(住外部ファイルデータ)藤正料金払込 電子証明書 メートル パスワ・ |

¢

-(

¢

# 2. メールアドレスの変更

| 品・サービス 一覧⇒                                                                                                    | メール設定                                                                 |                                                                                                    |                                                               |             |                                                                                                    |
|----------------------------------------------------------------------------------------------------|-----------------------------------------------------------------------|----------------------------------------------------------------------------------------------------|---------------------------------------------------------------|-------------|----------------------------------------------------------------------------------------------------|
| トップページ                                                                                                    | メール 設定                                                                |                                                                                                    | ~+                                                            |             | <u></u>                                                                                                    |
| 口座情報照会                                                                                                    | メールアドレス登録状況および<br>登録内容を変更する場合は、                                       | リメールサーヒス受信設定は以下のとおり<br>該当するボタンをクリックしてください。                                                                                        | ৫৫.                                                           |             |                                                                                                    |
| ✔ 振込/振替                                                                                                    | ■↓ノールフドレフ登録せ                                                          | 0                                                                                                    |                                                               |             |                                                                                                    |
| <ul> <li>総合振込</li> </ul>                                                                                                    | メールアドレスは3つまで登録                                                        | 24<br>ますることができます。登録内容を変更する                                                                                                    | 場合は 該当する手約                                                    | 詩ボタンをクリックして | てくだえし <sub>し</sub>                                                                                                    |
| 給与/賞与振込                                                                                                    | アドレス種別                                                                | メールアドレス                                                                                                    | メール形:                                                         | 式 登錄状況      | 兄 手続き                                                                                                    |
|                                                                                                    | 代表メールアドレス                                                             | first@)0000000(.co.jp                                                                                                    | バソコン等                                                         | 登録済         | <b>2</b><br>(1)<br>[管理者機能] をクリック                                                                                             |
|                                                                                                    | メールアドレス2                                                              | second@)000000000.co.jp                                                                                                    | バソコン等                                                         | 登録済         |                                                                                                    |
|                                                                                                    |                                                                       |                                                                                                    |                                                               | (19止)       |                                                                                                    |
|                                                                                                    |                                                                       |                                                                                                    |                                                               |             | <ul> <li>         ・         ・         ・</li></ul>                                                                            |
| 91日 アイル法文1日<br>                                                                                                    | メールアドレス3                                                              | -                                                                                                    | -                                                             | 未登録         | 登録                                                                                                    |
|                                                                                                    |                                                                       |                                                                                                    |                                                               |             |                                                                                                    |
| 「加送金」<br>                                                                                                    |                                                                       |                                                                                                    |                                                               |             |                                                                                                    |
| - 鋼八信用朳<br>                                                                                                    | 現在のメールサービス受信課                                                         | 設定は、以下の通りです。設定を変更する                                                                                                    | <b>場合は、以下よりお手</b> 約                                           | 涜きください。     |                                                                                                    |
| 电子 计明表                                                                                                    | 設定変更                                                                  |                                                                                                    |                                                               |             |                                                                                                    |
| 管理去操能                                                                                                    | 配信メールカテゴリ                                                             | 内容                                                                                                    | 代表メールアドレ                                                      | ス メールアドレス2  | 2 メールアドレス3                                                                                                    |
| 契約法人情報照会                                                                                                    |                                                                       |                                                                                                    | ×1<br>(変更不可)                                                  | X.16        |                                                                                                    |
| 利用者情報登録                                                                                                    | セキュリティ関連のお知ら<br>せ                                                     | セキュリティ関連の設定変更のお知らせ                                                                                                    | 受信<br>(変更不可)                                                  | 受信          |                                                                                                    |
| 利用者照会/変更/削除                                                                                                    | 諸手続に関するお知らせ<br>円預金取引のお知らせ                                             | 各種手続きに関するお知らせ<br>円預金関連取引のお知らせ                                                                                                    | 受信                                                            | 受信          |                                                                                                    |
| 開始の日本にロッシン                                                                                                    | 振込振替取引のお知らせ                                                           | 振込振替関連取引のお知らせ                                                                                                    | 受信<br>(変更不可)                                                  | 受信          |                                                                                                    |
| 1株作順壁照芸<br>メール設定                                                                                                    | その他お知らせ                                                               | その他お知らせ                                                                                                    | (ええれ))) 受信                                                    | 受信          |                                                                                                    |
|                                                                                                    | <b>J</b>                                                              |                                                                                                    |                                                               |             |                                                                                                    |
| 2-2.新し                                                                                                    | ルメールア                                                                 | ドレスを入力する                                                                                                    | వ                                                             |             |                                                                                                    |
| ール設定                                                                                                    |                                                                       |                                                                                                    |                                                               |             |                                                                                                    |
| ールアトレス変更・                                                                                                    | -                                                                     |                                                                                                    |                                                               | ?           | ヘルプ                                                                                                    |
| 入力 確認 完了                                                                                                    |                                                                       |                                                                                                    |                                                               |             |                                                                                                    |
| ● ● ● ● ● ● ● ● ● ● ● ● ● ● ● ● ● ● ●                                                                                                    |                                                                       |                                                                                                    |                                                               |             |                                                                                                    |
|                                                                                                    |                                                                       |                                                                                                    |                                                               |             |                                                                                                    |
| 登録先                                                                                                    | 代表メール                                                                 | ルアドレス                                                                                                    |                                                               |             | (4) 新しいメールアドレスを入力                                                                                                    |
| 見在のメールアドレス                                                                                                    | first@XXX                                                             | 00000X.co.jp                                                                                                    |                                                               |             | (確認用)に同じものを入力                                                                                                    |
| 現在のメール形式                                                                                                    | パソコン等                                                                 | 5                                                                                                    |                                                               |             |                                                                                                    |
| 新コンマールアドレス                                                                                                    | ※須 [first 1@)                                                         | 00000000 co.in (                                                                                                    | 半角 広数)                                                        | •           |                                                                                                    |
| 新しいメールアドレス (確認用                                                                                                    |                                                                       | 0000000000000 (co.ip                                                                                                    | +/136300                                                      | 4           | ― ⑤ [確認]をクリック                                                                                                    |
|                                                                                                    |                                                                       | w l                                                                                                    | -719680                                                       |             |                                                                                                    |
|                                                                                                    |                                                                       |                                                                                                    |                                                               |             |                                                                                                    |
| ドメイン指定党信を設定して                                                                                                    | いる場合は、kagin.co.pドメ・<br>                                               | インを許可してくたきい。                                                                                                    |                                                               |             |                                                                                                    |
| << 戻る                                                                                                    |                                                                       | 確認 5                                                                                                    |                                                               |             |                                                                                                    |
| 2-3 内容                                                                                                    | を確認する                                                                 |                                                                                                    |                                                               |             |                                                                                                    |
|                                                                                                    |                                                                       |                                                                                                    |                                                               |             |                                                                                                    |
| <sup>メール設定</sup><br>メールアドレス変更-                                                                                                    | 確認                                                                    |                                                                                                    |                                                               | ? ヘルプ       | ⑥ [ソフトウェアキーボード]をクリック                                                                                                    |
| 入力」確認」完了                                                                                                    |                                                                       |                                                                                                    |                                                               |             | 取引パスワードを入力                                                                                                    |
| いたの内容を変更します。確認                                                                                                    | してください。                                                               |                                                                                                    |                                                               |             |                                                                                                    |
|                                                                                                    |                                                                       |                                                                                                    |                                                               |             | ⑦ インターネットバンキング確認番号                                                                                                    |
|                                                                                                    | 代表メールアドレス                                                             |                                                                                                    |                                                               |             | <ul> <li>⇒ , , , , , , , , , , , , , , , , , , ,</li></ul>                                                                   |
| 登錄先                                                                                                    | first@XXXXXX.co.jp                                                    |                                                                                                    |                                                               |             |                                                                                                    |
| 登録先<br>現在のメールアドレス                                                                                                    | ハンコン寺                                                                 |                                                                                                    |                                                               |             |                                                                                                    |
| 登録先<br>現在のメールアドレス<br>現在のメール形式                                                                                                    |                                                                       |                                                                                                    |                                                               |             | ◎ L天1J」 センリック                                                                                                    |
| 登録先<br>現在のメールアドレス<br>現在のメール形式<br>新しい バールアドレス                                                                                                    | first_1@XXXXXXX.co.jp                                                 |                                                                                                    |                                                               |             |                                                                                                    |
| 登録先<br>現在のメールアドレス<br>現在のメール形式<br>新しい バールアドレス<br>新しい バール形式                                                                                                    | first_1@XXXXXXXxco.jp<br>パンコン等                                        |                                                                                                    |                                                               |             |                                                                                                    |
| 登録先<br>現在のメールアドレス<br>現在のメール形式<br>新し、パールアドレス<br>新し、パール形式<br>いスワード入力                                                                                                    | first_1@XXXXXXxxx.jp<br>パソコン等                                         | 6                                                                                                    |                                                               |             | 黄色のマスに入力します                                                                                                    |
| 登録先<br>現在のメールアドレス<br>現在のメール形式<br>新し、以ールアドレス<br>新し、以ール形式<br>■ <b>パスワード入力</b><br>取別パスワード <sup>変</sup> 項                                                                                   | first_1@>>>>>>>>=<br>パンコン等                                            | 6                                                                                                    |                                                               |             | 黄色のマスに入力します<br>カード裏面の表を確認し、同じ位置に<br>ある歴史を3.カーズンださい                                                                           |
| 登録先<br>現在のメールアドレス<br>現在のメール形式<br>新しいマールアドレス<br>新しいマール形式<br><b>いスワード入力</b><br>取引バスワード 登選<br>インターネットパン 多須                                                                                 | first_1000000000000000000000000000000000000                           | 6<br>9 У7К9174-#-К<br>т д П/7К9174                                                                                                | ŧ—#-K                                                         |             | 黄色のマスに入力します<br>カード裏面の表を確認し、同じ位置に<br>ある番号を入力してください                                                                            |
| 登録先<br>現在のメールアドレス<br>現在のメール形式<br>新しい パール形式<br><b>新しい パール形式</b><br><b>取りパスワード 多項</b><br>インターネットパン<br>キング確認者号                                                                             | first_1000000000000000000000000000000000000                           | 6<br>777-927キーボード<br>777-9274<br>777-9274<br>※7<br>力欄でした。<br>1000000000000000000000000000000000000                                | キーボード<br>ーソルを当てて、ソス                                           | トウェア        | 黄色のマスに入力します<br>カード裏面の表を確認し、同じ位置に<br>ある番号を入力してください<br>入力するマスをクリック後、ソフトウ                                                       |
| 登録先<br>現在のメールアドレス<br>現在のメール形式<br>新し、マールアドレス<br>新し、マール形式<br>・<br><b>1/スワードカ</b><br>を運<br>インターネットパン<br>を運<br>キング確認番号                                                                      | first_1@XXXXXXxxxxip<br>パンコン塔<br>1<br>1<br>2                          | 6<br>マンフトウェアキーボード<br>マンフトウェアキーボード<br>マンフトウェアキーボード<br>マンフトウェアキーボード<br>マンフトウェアキーボード<br>マンフトウェアキーボード<br>マンフトウェアキーボード<br>マンフトウェアキーボード | キーボード<br>ーソルを当てて、ソフ<br>をクリックして下き、レ<br>ド裏面の数字をなりま              | トウェア        | <ul> <li>黄色のマスに入力します</li> <li>カード裏面の表を確認し、同じ位置に</li> <li>ある番号を入力してください</li> <li>入力するマスをクリック後、ソフトウェアキーボードをクリックすると入</li> </ul> |
| <ul> <li>登録先</li> <li>現在のメールアドレス</li> <li>現在のメール形式</li> <li>新し、以ールアドレス</li> <li>新し、以ールアドレス</li> <li>アバスワード入力</li> <li>取引いてスワード</li> <li>ダ第</li> <li>インターネットパン</li> <li>タ第</li> </ul>    | first_1@XXXXXXxxxxxxxxxxxxxxxxxxxxxxxxxxxxxxx                         | 6<br>エオ<br>※7 力個つ<br>・ボードで<br>※2 契約カー                                                                                             | <mark>キーボード</mark><br>ーソルを当てて、ソフ<br>をクリックして下きし。<br>ド裏面の数字となりま | トウェア        | 黄色のマスに入力します<br>カード裏面の表を確認し、同じ位置に<br>ある番号を入力してください<br>入力するマスをクリック後、ソフトウ<br>ェアキーボードをクリックすると入<br>力できます<br>入力する場所は毎回恋わります        |
| <ul> <li>登録先</li> <li>現在のメールアドレス</li> <li>現在のメール形式</li> <li>新し、以ールアドレス</li> <li>新し、以ールアドレス</li> <li>加入ワード入力</li> <li>取引パスワード</li> <li>必須</li> <li>インターネットパン</li> <li>キング確認者号</li> </ul> | first_1@XXXXXXxxxxxxxxxxxxxxxxxxxxxxxxxxxxxxx                         | 6<br>・<br>・<br>・<br>・<br>・<br>・<br>・<br>・<br>・<br>・<br>・<br>・<br>・                                                                | <b>キーボード</b><br>ーソルを当てて、ソフ<br>をクリックして下きし、<br>ド裏面の録辛とびは身       | トウェア        | 黄色のマスに入力します<br>カード裏面の表を確認し、同じ位置に<br>ある番号を入力してください<br>入力するマスをクリック後、ソフトウ<br>ェアキーボードをクリックすると入<br>力できます<br>入力する場所は毎回変わります        |
| <ul> <li>登録先</li> <li>現在のメールアドレス</li> <li>現在のメール形式</li> <li>新し、パールアドレス</li> <li>新し、パールアドレス</li> <li>パスワード入力</li> <li>パスワード、</li> <li>の第</li> <li>インターネットパン</li> <li>キング確認番号</li> </ul>  | first_1@XXXXXXxxxxxxxxxxxxxxxxxxxxxxxxxxxxxxx                         |                                                                                                    | ►ボード<br>ーソルを当てて、ソフ<br>をグリックして下きし」<br>ド裏面の延宇となりま               | トウェア        | 黄色のマスに入力します<br>カード裏面の表を確認し、同じ位置に<br>ある番号を入力してください<br>入力するマスをクリック後、ソフトウ<br>ェアキーボードをクリックすると入<br>力できます<br>入力する場所は毎回変わります        |
| 登録先<br>現在のメールアドレス<br>現在のメール形式<br>新し、パールアドレス<br>新し、パールアドレス<br>「<br><b>パスワード入力</b><br>取引 パスワード<br>ダ第<br>インターネットパン<br>ダ第<br>キング確認番号<br>ダ第<br>キングで確認番号                                      | first_1@200000000co.jp<br>パンコン将<br>1 2 1 2<br>3 7 4 5<br>4 7<br>5 1 1 |                                                                                                    | ►ボード<br>ーソルを当てて、ソフ<br>をクリックして下きし、<br>ド東面の延辛ごなりま               | やウェア<br>です。 | 黄色のマスに入力します<br>カード裏面の表を確認し、同じ位置に<br>ある番号を入力してください<br>入力するマスをクリック後、ソフトウ<br>ェアキーボードをクリックすると入<br>力できます<br>入力する場所は毎回変わります        |

| ∠-4. 复史元 |
|----------|
|----------|

メール設定 メールアドレス変更-完了

入力 確認 完了

以下の内容にて、変更いたしました。 ご登録いただいたアドレスに登録完了のメールを送信いたします。 メールが届かないは客さまは、アドレスに誤りがないか、各種変更手続きの「メール設定」にてご確認をお願いいたします。

| 受付日時       | 2009年12月13日 13時35分0秒 |
|------------|----------------------|
| 登録先        | 代表メールアドレス            |
| 現在のメールアドレス | first@XXXXXxco.jp    |
| 現在のメール形式   | パンコン等                |
|            |                      |
| 新しいメールアドレス | first_1@XXXXXXCco.jp |
| 新しいメール形式   | パンコン等                |

変更完了!

? ヘルフ

旧メールアドレス・新メールアドレス の両方に登録完了メールが送信され ますのでご確認ください

サービスとは

される方へ

ク 1 צ

明細の確認

振込/振替

総 合 振 込 賞給 与 振 込/

預金口座振替

κ NET

民税)納入地方税(住

送 受 信

**/データ修正** データ承認(送信)

料税

な金/各種

**電** 子 証 明書

変パ スワー 更ド

へ Q & A )

メールサービス受信設定の変更が 必要な場合は次ページ「3.メール サービス受信設定」から行ってく ださい

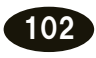

## 3. メールサービス受信設定

| 3-1. X-                              | ルサーヒス受            | 信設定画面を開                | ]<             |             |          |                               |              |       |
|--------------------------------------|-------------------|------------------------|----------------|-------------|----------|-------------------------------|--------------|-------|
| 商品・サービス −覧 >                         | メール設定             |                        |                |             |          |                               |              |       |
| Ⅱ トップページ                             | メール設定             |                        |                |             | ? ヘルブ    |                               |              |       |
| ▼ □座情報照会                             | メールアドレス登録状況および。   | ペールサービス受信設定は以下のとおりで    | す。             |             |          |                               |              |       |
| ▼ 振込/振替                              | 登録内容を変更する場合は、該    | 当するボタンをクリックしてください。     |                |             |          |                               |              |       |
| ▼ 総合振込                               | #メールアドレス登録状況      |                        |                |             |          |                               |              |       |
| ▼ 給与/賞与振込                            | メールアドレスは3つまで登録す   | ることができます。登録内容を変更する場    | 拾は、該当する手続き?    | ボタンをクリックしてく | ださい。     |                               |              |       |
| ▼ 地方税納入                              | アドレス種別            | メールアドレス                | メール形式          | 登錄状況        | 手続き      |                               |              |       |
| ···································· | 代表メールアドレス         | first@)00000000.co.jp  | パソコン等          | 登録済         | 変更       |                               |              |       |
| K-NET                                | メールアドレス2          | second@XXXXXXXX.co.jp  | パソコン等          | 登録済<br>(停止) | 変更       |                               |              |       |
| ▼ ファイル伝送照会                           |                   |                        |                | (1122)      | 削除       |                               |              |       |
| ▼ 外部ファイル送受信                          | 사 비 그 번 그 이       |                        |                | + 2043      | 19止解称    |                               |              |       |
| <ul> <li>新金 / 冬毎料会払う</li> </ul>      | X=107FDX3         | -                      | -              | 木豆拆         | 登録       | 1                             | [管理者機能]      | をクリック |
|                                      |                   |                        |                |             |          | $\bigcirc$                    | 「、/ 」 ≕∿⊨∋ ] | ちりしいり |
|                                      |                   | <b>—</b>               |                |             |          | $\langle \mathcal{L} \rangle$ | 【メール設た】      | をクリック |
|                                      | メールサービス受信設        |                        |                | s/+=++ ,    |          | 3                             | [設定変更]を      | クリック  |
| ▼ 電子交付帳票                             | 現在のタールリーと人気信託     | にには、以下の通りじり。設定で変更りつゆ   | がおしん いてよりの十次の  | SV200 %     |          | 0                             |              |       |
| ▼ 電子証明書                              |                   |                        |                |             |          |                               |              |       |
| ▲ 管理者機能                              | 配信メールカテゴリ         | 内容                     | 代表メールアドレス      | メールアドレス2    | メールアドレス3 |                               |              |       |
| 契約法人情報照会                             | 入切るお知らせ           | 入切なお知らせ                | ──1≣<br>(変更不可) | (文)18       |          |                               |              |       |
| 利用者情報登録                              | セキュリティ関連のお知ら<br>せ | セキュリティ関連の設定変更のお知ら<br>せ | 受信<br>(変更不可)   | 受信          |          |                               |              |       |
| 利用者照会/変更/削除<br>(1) 利用者一括操作D          | 諸手続に関するお知らせ       | 各種手続きに関するお知らせ          | 受信             | 受信          |          |                               |              |       |
| 解除                                   | 円預金取引のお知らせ        | 円預金関連取引のお知らせ           | 受信             | 受信          |          |                               |              |       |
| 操作履歷照会                               | 振込振替取引のお知らせ       | 振込振替関連取引のお知らせ          | 受信<br>(変更不可)   | 受信          |          |                               |              |       |
| メール設定                                | - その他お知らせ         | その他お知らせ                | 受信             | 受信          |          |                               |              |       |

### 3-2. 受信設定をする

| <sup>メール設定</sup><br>メールサービス受信 | 設定-変更入力                |              |          | ? ヘルプ     |
|-------------------------------|------------------------|--------------|----------|-----------|
| 入力 完了                         |                        |              |          |           |
| 変更内容を入力してください。                |                        |              |          |           |
| 代表メールアドレス                     | first@XXXXXX.co.jp     |              |          |           |
| メールアドレス2                      | second@X00000000.co.jp |              |          |           |
| メールアドレス3                      | -                      |              |          |           |
| 配信メールカテゴリ                     | 内容                     | 代表メールアドレス    | メールアドレス2 | メールアドレス3  |
| 大切なお知らせ                       | 大切なお知らせ                | 受信<br>(変更不可) | ☑ 受信     | 0         |
| セキュリティ関連のお知ら<br>せ             | セキュリティ関連の設定変更のお知ら<br>せ | 受信<br>(変更不可) | ▶ 受信     |           |
| 諸手続に関するお知らせ                   | 各種手続きに関するお知らせ          | ☑ 受信         | ☑ 受信     |           |
| 円預金取引のお知らせ                    | 円預金関連取引のお知らせ           | ☑ 受信         | ▶ 受信     |           |
| 振込振替取引のお知らせ                   | 振込振替関連取引のお知らせ          | 受信<br>(変更不可) | ▶ 受信     |           |
| その他お知らせ                       | その他お知らせ                | □ 受信         | □ 受信     |           |
| ■パスワード入力                      | 2                      |              |          |           |
| 取引バスワード 必須                    |                        | ソフトウェアキーボード  |          |           |
| < <p>&lt;&lt; 戻る</p>          | 3 実行                   |              |          |           |
|                               |                        |              |          |           |
| DI50120200                    |                        |              | ▲ この     | ページの先頭へ戻る |

- 各メールアドレス毎に受信する項目 にチェック
- ② [ソフトウェアキーボード]をクリックし、取引パスワードを入力
- ③ [実行]をクリック

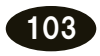

### 3-3. 変更完了

| メール設定                     |                       |                 |             |                    |  |  |  |
|---------------------------|-----------------------|-----------------|-------------|--------------------|--|--|--|
| メールサービス受信設定-完了            |                       |                 |             |                    |  |  |  |
| 入为 第7                     |                       |                 |             |                    |  |  |  |
| 以下の内容にて変更いたしました。          |                       |                 |             |                    |  |  |  |
| 受付日時 2009年12月13日 13時35分0秒 |                       |                 |             |                    |  |  |  |
| 代表メールアドレス                 | first@nri.co.jp       | first@nrico.jp  |             |                    |  |  |  |
| メールアドレス2                  | second@nri.co.jp      | second@nrico.jp |             |                    |  |  |  |
| メールアドレス3                  | -                     |                 |             |                    |  |  |  |
| アドレス種別                    | メールアドレス               | メール形式           | 登錄状況        | 手続き                |  |  |  |
| 代表メールアドレス                 | first@)00000000.co.jp | パンコン等           | 登録済         | 変更                 |  |  |  |
| メールアドレス2                  | second@XXXXXX.co.jp   | バソコン等           | 登録済<br>〈停止〉 | 変 更<br>削 除<br>停止解除 |  |  |  |
| メールアドレス3                  | -                     | -               | 未登録         | 登録                 |  |  |  |
| メールアドレス3                  | -                     | -               | 未登録         | 登録                 |  |  |  |

変更完了!

#### ■メールサービス受信設定

現在のメールサービス受信設定は、以下の通りです。設定を変更する場合は、以下よりお手続きください。 設定変更

| 配信メールカテゴリ         | 内容                     | 代表メールアドレス    | メールアドレス2 | メールアドレス |
|-------------------|------------------------|--------------|----------|---------|
| 大切なお知らせ           | 大切なお知らせ                | 受信<br>(変更不可) | 受信       |         |
| セキュリティ関連のお知ら<br>せ | セキュリティ関連の設定変更のお知ら<br>せ | 受信<br>(変更不可) | 受信       |         |
| 諸手続に関するお知らせ       | 各種手続きに関するお知らせ          | 受信           | 受信       |         |
| 円預金取引のお知らせ        | 円預金関連取引のお知らせ           | 受信           | 受信       |         |
| 振込振替取引のお知らせ       | 振込振替関連取引のお知らせ          | 受信<br>(変更不可) | 受信       |         |
| その他お知らせ           | その他お知らせ                | 受信           | 受信       |         |

DI50120100

▲ このページの先頭へ戻る

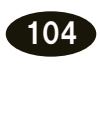

 $\oplus$ 

## 利用者用メール設定・変更・削除

### 【管理者ログイン操作】

#### 1-1. メールアドレス設定画面を開く

| 商品・サービス <b>一覧</b> >                                 | 管理者機能<br>利用者照会/変更/削除 | ÷        |         |                 |            |          | <b>?</b> \\\  |     |                                        |
|-----------------------------------------------------|----------------------|----------|---------|-----------------|------------|----------|---------------|-----|----------------------------------------|
| ▼ 口座情報照会                                            | NA2UES20 (V/COV %    |          |         |                 |            |          |               |     |                                        |
| ▼ 振込/振替                                             | 利用者ID:               |          | (半角、先頭  | りのみの入り          | つも可)       |          |               |     |                                        |
| ▼ 総合振込                                              | バスワード状態: 🤨 指定なし      | ○ ログインパン | スワード利用停 | <sub>止中</sub> 0 | 取引バスワード    | 川用停止中    |               |     |                                        |
| ▼ 給与/賞与振込                                           | 操作ロック状況: 🍳 指定なし      | 0 通常 0   | ロック中    |                 |            |          |               |     | 「笹理老機能〕をクロック                           |
| ▼ 地方税納入                                             | 表示条件変更               |          |         |                 |            |          |               |     | [自任日候化] セノリリノ                          |
| ▼ 預金口座振替                                            | 10件が該当しました。          |          |         |                 |            |          | 1-10件/10件中    | 2   | [利用者照会/変更/削除] を                        |
|                                                     | 利用者ID                | ログイン     | 取引      | 操作              | 利用者情報      |          | 操作            |     | クリック                                   |
| <ul> <li>▼ ファイル伝送照会</li> <li>▼ 外部ファイル送受信</li> </ul> | @kanri<br>法人管理者      | 通常       | 通常      | 通常              | 2009/04/01 | 詳細       |               | 3   | 該当する利用者の操作欄の                           |
| ▼ 税金/各種料金払込                                         | user01<br>利用者O1      | 通常       | 通常      | ロック中            | 2010/12/31 | 詳細       | 変更 3          |     | [変更]をクリック                              |
| ▼ 外国送金                                              | user02               | 通常       | 通常      | ロック中            | 2009/04/01 | 目り 時期    | 変 面           |     |                                        |
| ▼ 輸入信用状                                             | 利用者02                |          |         |                 |            | 削除       | 操作ロック解除       |     |                                        |
| <ul> <li>▼ 電子交付帳票</li> <li>▼ 電子証明書</li> </ul>       | user03<br>利用者O3      | 通常       | 利用停止中   | 通常              | 2009/04/01 | 詳細<br>削除 | 変更<br>操作ロック解除 |     |                                        |
| ▲ 管理者機能<br>初約法人性報照20                                | user04<br>利用者04      | 通常       | 通常      | ロック中            | 2009/04/01 | 詳細       | 変更            |     |                                        |
| 采約法人情報號云     利用者情報登録     利用者情報登録     利用者照会/変更/削除    |                      |          |         |                 |            | 19 KW    |               |     |                                        |
| 1-2. メーノ                                            | レアドレスを入力             | する       |         |                 |            |          |               |     |                                        |
| <sup>管理者機能</sup><br>利用者情報・権限変更                      | ī- 入力                |          |         |                 | ?          | マルプ      | <b>(4)</b>    | х—) | ルアドレスを入力                               |
| 利用者情報・権限の入力 限度                                      | 簡の入力〉確認〉完了           |          |         |                 |            |          | (             | 確認  | 用)に同じものを入力                             |
| 変更する項目をご入力ください。                                     |                      |          |         |                 |            |          | 「空            | 軍の  | [[[]]]]]]]]]]]]]]]]]]]]]]]]]]]]]]]]]]] |

※限度額もしくはバスワード再設定のみ行なう場合は、こちらの「変更せずに次へ」を押してください。 こちらのボタンから次画面に進んだ場合、利用者情報・権限の変更内容は反映されません。

#### 変更せずに次へ

<< 戻る

| 利用者ID 必須     | user02 〈半角英藝 | 故〉     |
|--------------|--------------|--------|
| 利用者名 必須      | 利用者02        | 4(全角)  |
| メールアドレス      | •••••••      | (半角英数) |
| メールアドレス(確認用) | oip October  | (半角英数) |
| メール形式        | バソコン等 🗸      |        |

6 次へ 6 をクリック [利用者限度額変更] 画面 確認 [利用者変更 - 確認] 画面 ■パスワード入力 取引パスワード 必須 📰 ソフトウェアキーボード インターネットバンキング確認番号 必須 ※大力欄は2ヶ所あります。 1 ※入力欄にカーソルを当て て、ソフトウェアキーボード をクリックして下さい。 2

8

実行

9

з

4

5

新しいメールアドレスを上書き [削除の場合] 表示されたアドレスを削除(空白)

⑤ [次へ]をクリック

⑥ [確認]をクリック

- ⑦ [ソフトウェアキーボード]を クリック、取引パスワードを入力
- 8 インターネットバンキング確認番号 を入力 ≫【管理者専用カード裏面】

⑨ [実行] をクリック

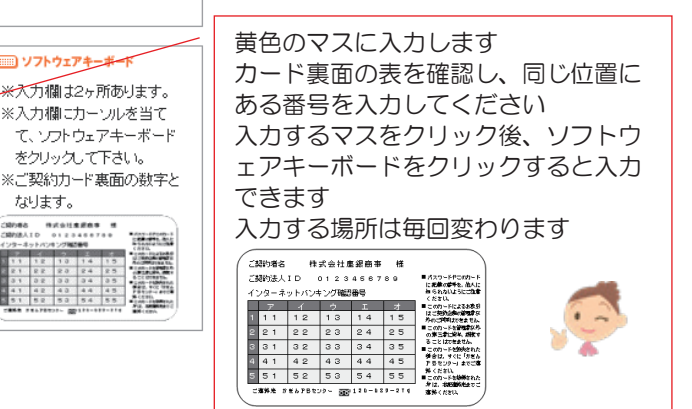

105

なります。

-ご知わ時古 特式会社素道教寺 増 ご知知法人ID 0123456799

| 1-3. 設定                       | 完了                                        |               |       |                   |
|-------------------------------|-------------------------------------------|---------------|-------|-------------------|
| <sup>管理者機能</sup><br>利用者変更 – 完 | 7                                         |               | ? ヘルプ |                   |
| 利用者情報・権限の入力                   | と 限度額の入力 確認 完了                            |               |       | 設定完了!             |
| 受付日時                          | 2010年9月10日 19時5分58秒                       |               |       |                   |
|                               | 変更前                                       | 変更後           |       |                   |
| 利用者ID                         | user02                                    | user02        |       |                   |
| ユーザー名                         | 利用者02                                     | 利用者02         |       | 登録完了メールを管理者へ送信いた  |
| メールアドレス                       | qi oa @@@@@@@@@@@@@@@@@@@@@@@@@@@@@@@@@@@ | eeeeeee.co.jp |       | します(利用者へは送信されません) |
| メール形式                         | パソコン等                                     | パソコン等         |       |                   |

 $\left( \begin{array}{c} \end{array} \right)$ 

 $\phi$ 

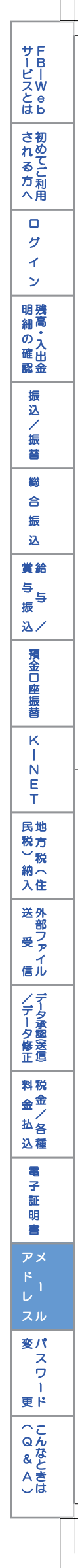

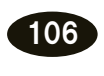

 $\ominus$